## Update Your Electronic Prescribing Status

- 1. Log into your MQA Online Services Portal: <u>https://mqaonline.doh.state.fl.us/datamart/voservicesportal/</u>
- 2. On your "My Dashboard," view "Manage My License" and select "Electronic Prescribing" from the dropdown menu.
- 3. Press "Select" to move to the next screen.

| MOA Onlino Sorviços                                                                                                    |                                                   |
|----------------------------------------------------------------------------------------------------|---------------------------------------------------|
| Florida IVIQA UTITITE SETVICES                                                                                                    |                                                   |
| Incacin                                                                                                    | Langed in an Test 024 Test                        |
|                                                                                                    | Update Account   Logoff   Contact Us              |
| My Dashboard                                                                                                    |                                                   |
| Important information about your dashboard:                                                                                                    |                                                   |
| <ul> <li>When your profession opens for renewal a "Renew My License" option will become available no later than 90 days prior t<br/>the "Renew My License" option, please check back later.</li> </ul> | o your license expiration date. If you do not see |
| <ul> <li>If your profession is not in renewal and you need a duplicate license, to request a name change or perform any other licens option under "Manage My License".</li> </ul>                      | se maintenance activity, please choose your       |
| <ul> <li>If you have not yet added your license to your account, you can do this by selecting the "Add My License or Previous Ap<br/>Activities" section below.</li> </ul>                             | plication" option under the "Additional           |
| To begin, choose an option then hit the "Select" button. You will return to this dashboard after you have finished                                                                                     | License Number:                                   |
|                                                                                                    | License Type: Medical Doctor                      |
| Manage My License                                                                                                    |                                                   |
| Medical Doctor Electronic Prescribing    Select                                                                                                    |                                                   |
| My Application                                                                                                    |                                                   |
| To start a new application or resume a previously saved application.                                                                                                    |                                                   |
| Choose a Board/Council                                                                                                    |                                                   |
| Choose a Profession V                                                                                                    |                                                   |
| Choose an Application V                                                                                                    |                                                   |
| Additional Activities                                                                                                    |                                                   |
| Authorized Representative Select                                                                                                    |                                                   |
| Add My License or Previous Application Select                                                                                                    |                                                   |
| Check Application Status Select                                                                                                    |                                                   |
| View Exam Results Select                                                                                                    |                                                   |
| Emergency/Disaster Volunteer Select                                                                                                    |                                                   |
| Licensure Documents Choose a License Type                                                                                                    |                                                   |
| Physician Workforce Survey Medical Doctor # Select                                                                                                    |                                                   |
| Privacy Statement   Disclaimer   Feedback   Email Advisory                                                                                                    |                                                   |
| © 2019 FL HealthSource, All Rights Reserved<br>Florida Department of Health   Division of Medical Quality Assurance Web Portal                                                                         |                                                   |
|                                                                                                    | HEALTH                                            |

4. Review the introduction about the new law and select "next" to move to the next screen.

|                                                                             | Online Services                                                                                                    |  |
|-----------------------------------------------------------------------------|----------------------------------------------------------------------------------------------------|--|
| Medical Doctor License #                                                    | Logged in as Test, 831 Test                                                                                                    |  |
|                                                                             | Update Account   Logoff   Contact Us                                                                                                    |  |
| Introduction                                                                | Electronic Prescribing - Introduction                                                                                                    |  |
| Electronic Health Records /<br>Prescribing                                  | Section 458.42(3), Florida Statutes (F.S.), requires a health care practitioner licensed by law to prescribe medicinal drugs, including<br>controlled substances, who maintains a system of electronic health records as defined in section 408.051(2)(a), F.S., or who<br>prescribes medicinal drugs as an owner, an employee, or a contractor of a licensed health care facility or practice that maintains such<br>a system and who is prescribing in his or her caoacity as such an owner, an employee, or a contractor, may only electronically |  |
| Summary (pre-lees)                                                          | transmit prescriptions for such drugs.                                                                                                    |  |
|                                                                             | Press "Next" to continue.                                                                                                    |  |
|                                                                             | Privacy Statement   Disclaimer   Feedback   Email Advisory                                                                                                    |  |
| © 2019 FL HealthSource, All Rights f<br>Florida Department of Health   Divi | Reserved Sion of Medical Quality Assurance Web Portal Florida HEALTH                                                                                                    |  |

5. You are introduced with a mandatory question:

Do you maintain a system of electronic health records or are you an owner, employee, or a contractor of a licensed health care facility or practice that maintains electronic health records?

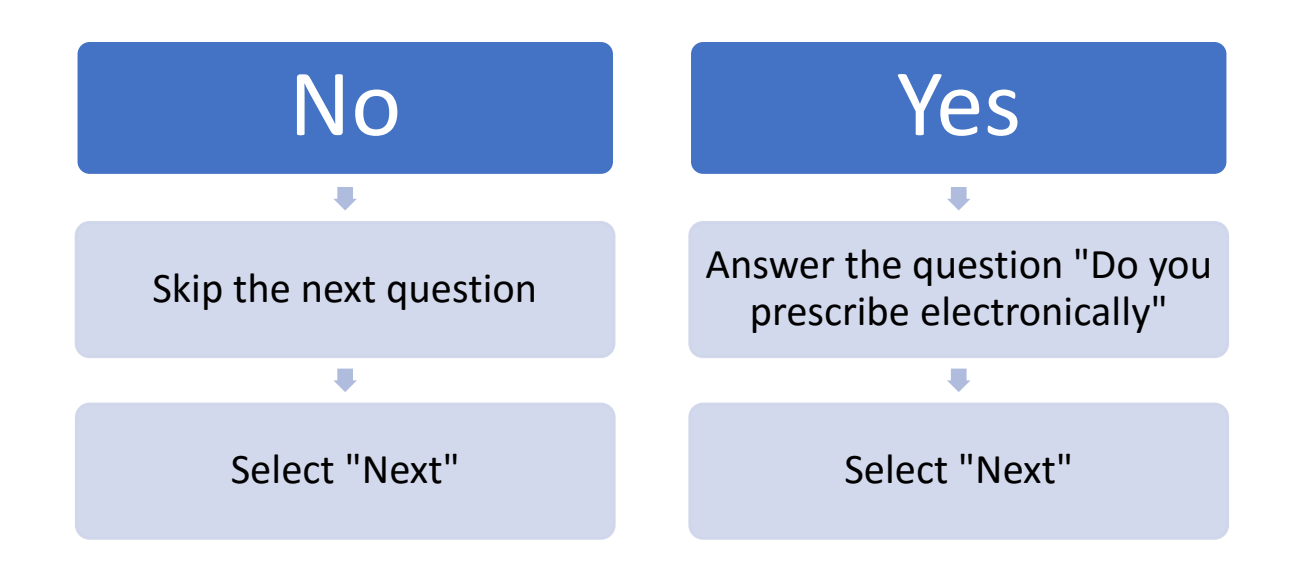

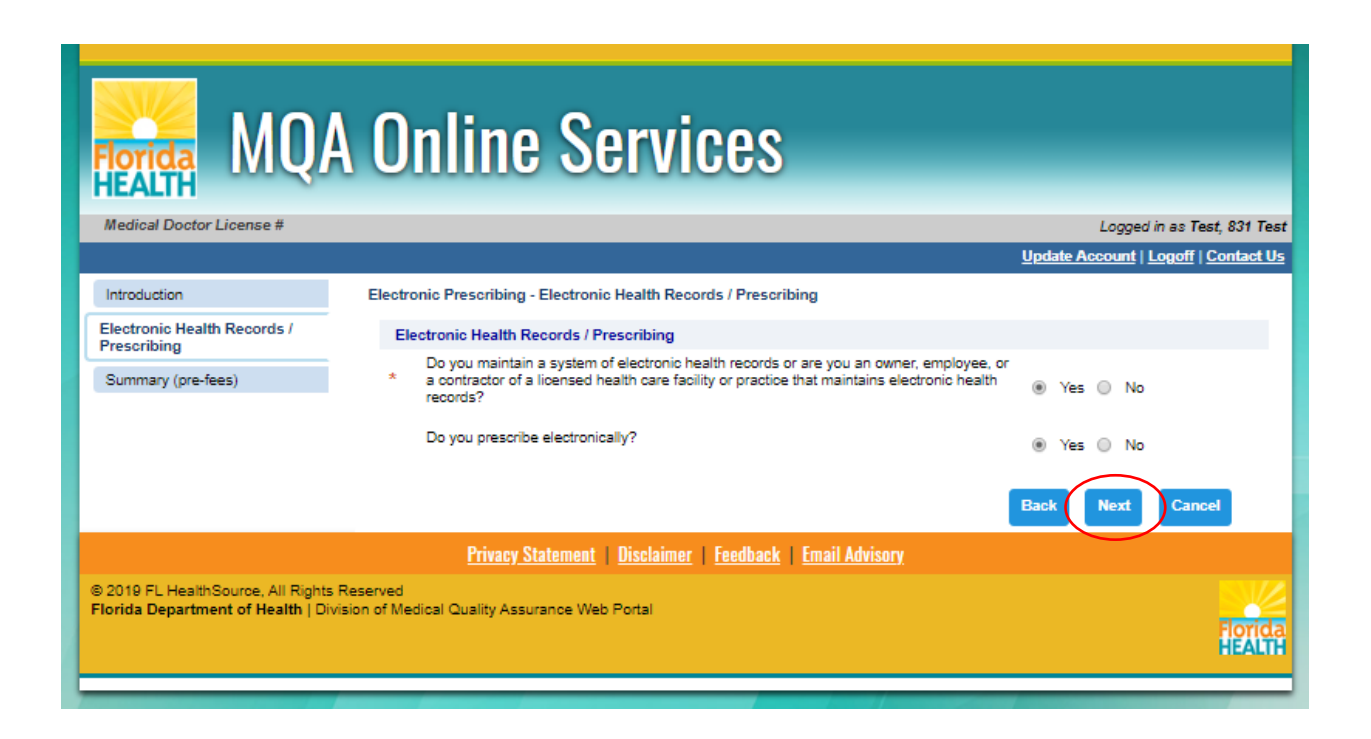

6) If you answered "Yes" to "Do you prescribe electronically?" then skip to page 7.

7) If you answered "No" to "Do you prescribe electronically" you will be presented with the ability to "Request a Waiver" from the electronic prescribing requirement due to demonstrated economic hardship, technological limitations that are not reasonably within the control of the practitioner, or another exceptional circumstance demonstrated by the practitioner.

• Select all the reasons you may need a waiver then attest you have provided truthful information.

|                                            | Anline Services                                                                                                    |
|--------------------------------------------|----------------------------------------------------------------------------------------------------|
| HEALTH                                     |                                                                                                    |
| Medical Doctor License #                   | Logged in as Test, 831 Te                                                                                                    |
|                                            | <u>Update Account   Logoff   Contact L</u>                                                                                                    |
| Introduction                               | Electronic Prescribing - Electronic Health Records / Prescribing                                                                                                    |
| Electronic Health Records /<br>Prescribing | Electronic Health Records / Prescribing                                                                                                    |
| Summary (pre-fees)                         | Do you maintain a system of electronic health records or are you an owner, employee, or<br>* a contractor of a licensed health care facility or practice that maintains electronic health<br>records? Wes No                                                                                                    |
|                                            | Do you prescribe electronically?                                                                                                    |
|                                            | Electronic Prescribing Waiver                                                                                                    |
|                                            | A health care practitioner who maintains a system of electronic health records and is unable to electronically transmit prescriptions<br>for medicinal drugs may request a waiver from the electronic prescribing requirement due to demonstrated economic hardship,<br>technological limitations that are not reasonably within the control of the practitioner, or another exceptional circumstance<br>demonstrated by the practitioner. A waiver may not exceed one year. |
|                                            | Choose all of the reasons you are applying for a waiver from electronically transmitting prescriptions and provide an explanation.                                                                                                    |
|                                            | Economic Hardship: O Yes O No                                                                                                    |
|                                            | Technology Limitations: O Yes O No                                                                                                    |
|                                            | Exceptional Circumstance:                                                                                                    |
|                                            | I, the undersigned, state that I am the person referred to in this Request for Waiver of<br>Electronic Prescribing Requirement in the state of Florida. I recognize that providing failse<br>information may result in disciplinary action against my license, pursuant to section<br>456.067, Florida Statutes:                                                                                                    |
|                                            | Privacy Statement   Disclaimer   Feedback   Fmail Advisory                                                                                                    |
| © 2019 FL HealthSource, All Rights         |                                                                                                    |
| Florida Department of Health   Div         | sion of Medical Quality Assurance Web Portal Florid HEALT                                                                                                    |
|                                            |                                                                                                    |

• Select "Next" to move to the next screen.

8) You will then be prompted to provide an explanation for each reason you are applying for a waiver.

- In complete sentences, provide an explanation that fully demonstrates your need to have a waiver.
- Select "Next" to move to the next screen.

| NW72                                                                                                    |                                                                                                    |                                                                                                    |                                      |
|----------------------------------------------------------------------------------------------------|----------------------------------------------------------------------------------------------------|----------------------------------------------------------------------------------------------------|--------------------------------------|
| Florida MO                                                                                                    | A Online Servi                                                                                                    | ices                                                                                                    |                                      |
| HEALTH                                                                                                    |                                                                                                    |                                                                                                    |                                      |
| Medical Doctor License #                                                                                                    |                                                                                                    |                                                                                                    | Logged in as Test, 831 Test          |
|                                                                                                    |                                                                                                    |                                                                                                    | Update Account   Logoff   Contact Us |
| Introduction                                                                                                    | Electronic Prescribing - Electronic Health Re-                                                                                     | cords / Prescribing                                                                                     |                                      |
| Electronic Health Records /                                                                                                    | Electronic Health Records / Prescribing                                                                                            |                                                                                                    |                                      |
| Summary (pre-fees)                                                                                                    | Do you maintain a system of electronic<br>* a contractor of a licensed health care fa<br>records?                                  | health records or are you an owner, employee, or<br>cility or practice that maintains electronic health | 🖲 Yes 🔘 No                           |
|                                                                                                    | Do you prescribe electronically?                                                                                                   |                                                                                                    | ◯ Yes ⊛ No                           |
|                                                                                                    | Electronic Prescribing Waiver                                                                                                    |                                                                                                    |                                      |
| A health care practitioner who maintains a system of electronic health records and is unable to electronically transmit prescriptions<br>for medicinal drugs may request a waiver from the electronic prescribing requirement due to demonstrated economic hardship,<br>technological limitations that are not reasonably within the control of the practitioner, or another exceptional circumstance<br>demonstrated by the practitioner. A waiver may not exceed one year. |                                                                                                    |                                                                                                    |                                      |
|                                                                                                    | Choose all of the reasons you are applying for a waiver from electronically transmitting prescriptions and provide an explanation. |                                                                                                    |                                      |
|                                                                                                    | Economic Hardship:                                                                                                    |                                                                                                    | 🖲 Yes 💭 No                           |
|                                                                                                    | Explanation: 🤢                                                                                                    |                                                                                                    | 11                                   |
|                                                                                                    | Technology Limitations:                                                                                                    |                                                                                                    | Yes No                               |
|                                                                                                    | Explanation: 😡                                                                                                    |                                                                                                    | 1                                    |
|                                                                                                    | Exceptional Circumstance:                                                                                                    |                                                                                                    | Yes No                               |
|                                                                                                    | Explanation: 😡                                                                                                    |                                                                                                    | 1                                    |
| I, the undersigned, state that I am the person referred to in this Request for Waiver of<br>Electronic Prescribing Requirement in the state of Florida. I recognize that providing fake<br>information may result in disciplinary action against my license, pursuant to section<br>456.087, Florida Statutes:<br>Back Next Cancel                                                                                                    |                                                                                                    |                                                                                                    |                                      |
|                                                                                                    | Privacy Statement   Disclaime                                                                                                    | r   <u>Feedback</u>   <u>Email Advisory</u>                                                             |                                      |
| © 2019 FL HealthSource, All Rights<br>Florida Department of Health   Div                                                                                                    | Reserved<br>vision of Medical Quality Assurance Web Portal                                                                         |                                                                                                    | Florida                              |
|                                                                                                    |                                                                                                    |                                                                                                    |                                      |

9) Please review your information to make sure all answers are correct. Then press "Continue" to move to the next screen.

|                                            | Online                                                   | Services                                                                                                    |                                                                                                    |
|--------------------------------------------|----------------------------------------------------------|----------------------------------------------------------------------------------------------------|----------------------------------------------------------------------------------------------------|
| HEALTH                                     |                                                          |                                                                                                    |                                                                                                    |
| Medical Doctor License #                   |                                                          |                                                                                                    | Logged in as Test, 831 Test                                                                                                    |
|                                            |                                                          |                                                                                                    | Update Account   Logoff   Contact Us                                                                                                    |
| Introduction                               | Electronic Prescribing -                                 | Application Summary                                                                                                    |                                                                                                    |
| Electronic Health Records /<br>Prescribing | Review the data and press                                | "Continue" to submit this application.                                                                                                    |                                                                                                    |
| Summary (pre-fees)                         | Press "Back" to the return<br>Press "Cancel" to cancel t | to the previous section.                                                                                                    |                                                                                                    |
| ouninary (pre recor                        | Tress Gander to cander                                   | is application and retain to the main menu.                                                                                                    |                                                                                                    |
|                                            | Application<br>Details                                   | License Type: Medical Doctor Applicati                                                                                                    | on Date: 12/19/2019                                                                                                    |
|                                            | Electronic Health<br>Records /<br>Prescribing            | Do you maintain a system of electronic health rec<br>are you an owner, employee, or a contractor of a<br>health care facility or practice that maintains elect                                                                                                    | Edit<br>ords or<br>licensed<br>ronic                                                                                                    |
|                                            |                                                          | health records?                                                                                                    | Yes                                                                                                    |
|                                            |                                                          | Do you prescribe electronically?                                                                                                    | No                                                                                                    |
|                                            |                                                          | A health care practitioner who maintains a system of<br>and is unable to electronically transmit prescriptions<br>request a waiver from the electronic prescribing req<br>demonstrated economic hardship, technological lim<br>reasonably within the control of the practitioner, or a<br>circumstance demonstrated by the practitioner. A way<br>year. | of electronic health records<br>s for medicinal drugs may<br>juirement due to<br>itations that are not<br>another exceptional<br>aiver may not exceed one |
|                                            |                                                          | Choose all of the reasons you are applying for a wa                                                                                                    | iver from electronically                                                                                                    |
|                                            |                                                          | Economic Hardship:                                                                                                    | yes                                                                                                    |
|                                            |                                                          | Explanation: Tes                                                                                                    | t                                                                                                    |
|                                            |                                                          | Technology Limitations:                                                                                                    | Yes                                                                                                    |
|                                            |                                                          | Explanation: test                                                                                                    | t i i i i i i i i i i i i i i i i i i i                                                                                                    |
|                                            |                                                          | Exceptional Circumstance:                                                                                                    | Yes                                                                                                    |
|                                            |                                                          | Explanation: Tes                                                                                                    | t                                                                                                    |
|                                            |                                                          | I, the undersigned, state that I am the person refe<br>in this Request for Waiver of Electronic Prescribin<br>Requirement in the state of Florida. I recognize th<br>providing false information may result in disciplina<br>against my license, pursuant to section 456.087, f<br>Statutes:                                                            | erred to<br>19<br>Lat<br>ary action<br>Florida<br>Yes                                                                                                    |
|                                            |                                                          | 1                                                                                                    | Back Continue Cancel                                                                                                    |
|                                            | Priva                                                    | cy_Statement   Disclaimer   Feedback   Email #                                                                                                    | Advisory                                                                                                    |

10) Please certify the information you have provided is true and correct. Providing false information may result in disciplinary action against your license, pursuant to section 456.067, Florida Statutes.

Click "Continue" to complete the process.

|                                                                                  | A Online Services                                                                                                    |                                                               |
|----------------------------------------------------------------------------------|----------------------------------------------------------------------------------------------------|---------------------------------------------------------------|
| Medical Doctor License #                                                         |                                                                                                    | Logged in as Test, 831 T<br>Update Account   Logoff   Contact |
| Introduction<br>Electronic Health Records /<br>Prescribing<br>Summary (pre-fees) | Electronic Prescribing - Attestation<br>Press "Back" to return to the previous section.<br>Press "Continue" to continue.<br>Press "Cancel" to cancel this application and return to the main menu. |                                                               |
|                                                                                  | I certify the information in this form is true and correct.   Yes  No                                                                                                    | Back Continue Cancel                                          |
| ₿ 2019 FL HealthSource, All Rights<br>Florida Department of Health   Di          | Privacy Statement   Disclaimer   Feedback   Email Advisory<br>Reserved<br>vision of Medical Quality Assurance Web Portal                                                                           | FIOTIC                                                        |